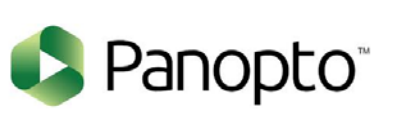

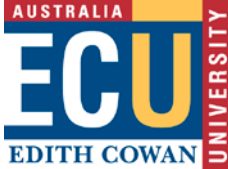

# Quick Guide Panopto Video Assessment

To submit your video file for assessment submission:

- 1. Go to the video assignment submission area in Blackboard (your lecturer will provide instructions to this location).
- 2. Upload or record a video to your personal folder in Panopto. If your video file is already in your Panopto library, proceed to step 3.
- 3. Select the Write Submission button. Find and locate your video and insert it.
- 4. Add any additional text or attachments, as detailed in the assignment description.
- 5. Submit your assignment

## 1. Open the Assignment Submission Link

Go to the video submission area in Blackboard provided by your lecturer.

In the instructions for the assignment, select the click 'here' link (circled in red below).

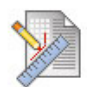

### Panopto

Step 1: Prepare your video in Panopto video library. If it's not ready, click here to navigate to your personal folder in Panopto. Step 2: Videos are submitted as part of assignments via clicking on "Write Submission".

Step 3: In the text editor expand "Mashups" and select "Panopto Student Video Submission".

- Step 4: If your submission is not in the default personal folder select the folder where your submission is stored.
- Step 5: Once at the folder your submission is located select the submission and click "Insert".

Step 6: Once your submission has been added to the text editor add any extra information and submit.

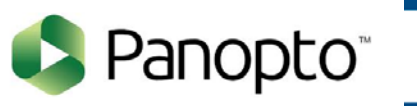

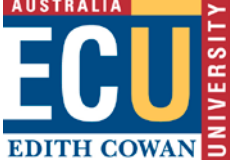

This will display your personal folder.

| 🗳 Panopto"                    | Search in folder "My Folder"  Create  Create  Creat |
|-------------------------------|----------------------------------------------------------------------------------------------------|
| ♠ Home                        | 🗈 My Folder                                                                                                    |
| My Folder                     | C Refresh                                                                                                    |
| < Shared with Me              | □ Sort by: Name Duration Date ▼ Rating                                                                                                    |
| Everything 18                 | Es Add folder                                                                                                    |
| <ul> <li>Browse</li> </ul>    | You don't have any videos in your personal folder yet                                                                                                    |
| All Folders My Folders        | Get started by clicking on the Create button                                                                                                    |
| Search all folders D          |                                                                                                    |
| 📷 My Folder                   |                                                                                                    |
| Get Started with Panopto      |                                                                                                    |
| ▼ 📄 ulster_test               |                                                                                                    |
| panopto_dev_course_cu1: Panop |                                                                                                    |

# 2. Upload or Record a Video

To record or upload a video, first click the green Create button.

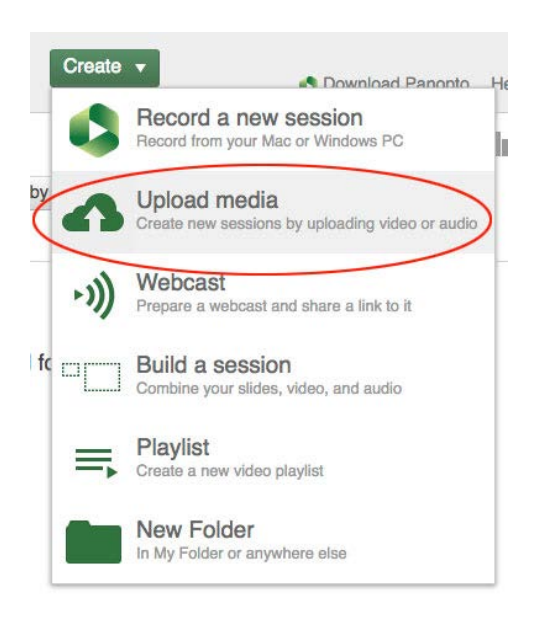

Select '**Upload Media**' if you have an existing recording on your computer. Follow the screen prompts to upload your video file. When a video has finished uploading and processing, you will see a thumbnail image of the video.

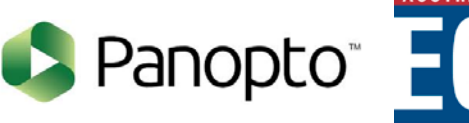

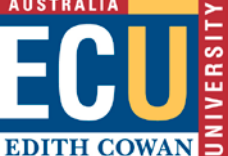

## OR

Select '**Record a new session**' if you wish to capture a new recording from your desktop (you will be prompted to download and install Panopto Recorder if it is not install on your computer).

## 3. Select the Write Submission button

Click on the Submission title link above the step-by-step instructions.

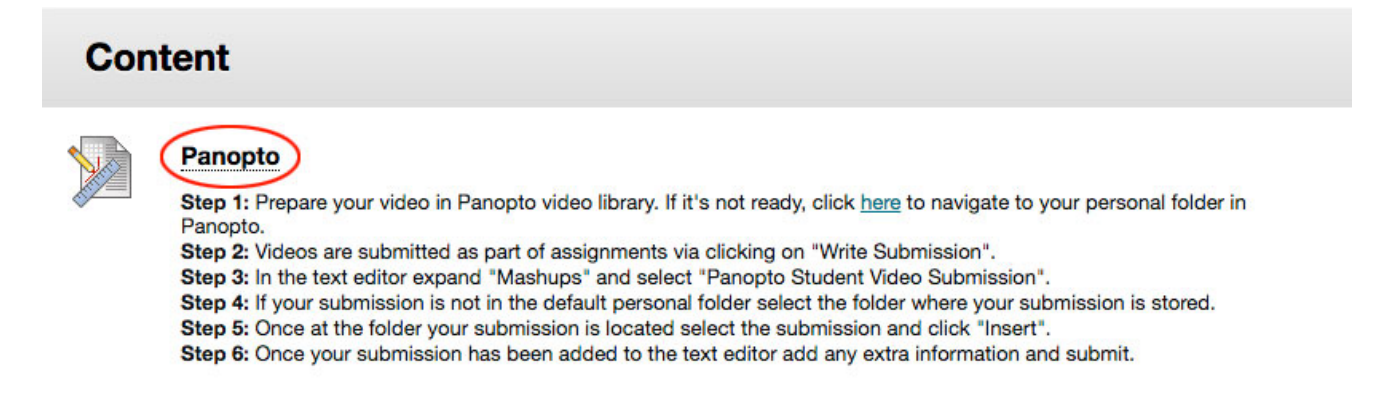

In the Upload Assignment page, click the Write Submission button.

| Upload Assig                                                                                                    | Inment: Panopto                                                                                                    |
|----------------------------------------------------------------------------------------------------|----------------------------------------------------------------------------------------------------|
| ASSIGNMENT INF                                                                                                    | DRMATION                                                                                                    |
| Points Possible<br>100                                                                                                    |                                                                                                    |
| Step 1: Prepare your<br>personal folder in Pa<br>Step 2: Videos are si<br>Step 3: In the text ec<br>Step 4: If your subm<br>submission is stored<br>Step 5: Once at the 1<br>Step 6: Once your su<br>submit. | video in Panopto video library. If it's not ready, click <u>here</u> to navigate to your<br>nopto.<br>Jomitted as part of assignments via clicking on "Write Submission".<br>litor expand "Mashups" and select "Panopto Student Video Submission".<br>sision is not in the default personal folder select the folder where your<br>'older your submission is located select the submission and click "Insert".<br>Johrnssion has been added to the text editor add any extra information and |
| ASSIGNMENT SUE                                                                                                    | MISSION                                                                                                    |
| Text Submission                                                                                                    | Write Submission                                                                                                    |
| Attach Files                                                                                                    | Browse My Computer Browse Content Collection                                                                                                    |
| When finished, mak<br>Optionally, click <b>Sa</b><br>changes.                                                                                                    | e sure that you click <b>Submit</b> .<br>we as <b>Draft</b> to save changes and continue working later or click <b>Cancel</b> to quit without saving                                                                                                    |
|                                                                                                    | Cancel Save Draft Submit                                                                                                    |

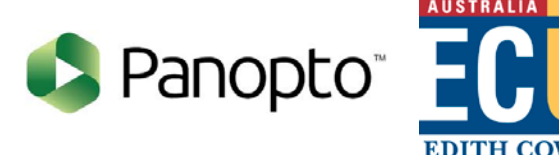

This will reveal the text editor tool. If the text editor does not show 3 toolbars as below, select the **Show More** button.

| Т                     | T | T    | Ŧ   | Paragra |     |    |   |   |   | Igra | ph | \$                   | Aria           | al |    | \$<br>3 (12 | pt) | 4 | := | -    |     | * | T | P | 8 | ~ |
|-----------------------|---|------|-----|---------|-----|----|---|---|---|------|----|----------------------|----------------|----|----|-------------|-----|---|----|------|-----|---|---|---|---|---|
| ж                     | D | Û    | Q   | M       | 7 ( | 2  | Ŧ | ≣ | Ξ | ≣    | Ì  | <br>$\mathbf{T}^{x}$ | $\mathbf{T}_x$ | 0  | 25 | ۲ſ          | ¶*  | - |    |      | ABC | - |   |   |   |   |
| <b>f</b> <sub>x</sub> | 0 | Mash | ups | +       | ¶   | 66 | C | ٢ | Ĵ |      |    |                      |                |    | 翻  |             |     |   |    | HTML | CSS |   |   |   |   |   |
|                       |   |      |     |         |     |    |   |   |   |      |    |                      |                |    |    |             |     |   |    |      |     |   |   |   |   |   |
|                       |   |      |     |         |     |    |   |   |   |      |    |                      |                |    |    |             |     |   |    |      |     | 1 |   |   |   |   |
|                       |   |      |     |         |     |    |   |   |   |      |    |                      |                |    |    |             |     |   |    |      |     | 1 |   |   |   |   |

Select the **Mashups** button and choose **Panopto Student Video Submission** from the drop-down menu:

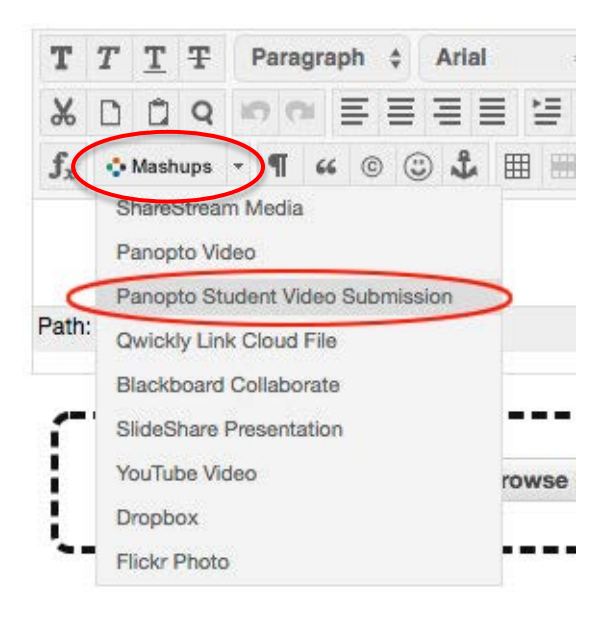

The **Select Panopto Videos** pop-up window will open. This will show all the videos in your personal folder:

| 🞝 Panopto" |  |
|------------|--|
|------------|--|

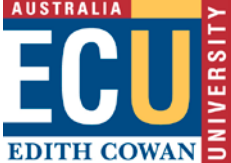

#### SELECT PANOPTO VIDEOS

| My Folder            | • |
|----------------------|---|
| sample<br>13/08/2018 |   |
|                      |   |

| ounoor | Constitute of Coo |
|--------|-------------------|
|        |                   |
|        |                   |
|        |                   |

Select the radio button next to the video you want to use, then click the **Submit Video** button. A link pointing to your video will be embedded in the submission text (in this example the file was called 'sample'):

| т              | T    | T    | Ŧ   | P | arag | raph | \$  | Aria       | 1 | \$<br>3 ( | (12pt)            | 4 | := | •  | Ξ  | • | T | P    | -   | ٢   | 2 | i | 25 | ~ |
|----------------|------|------|-----|---|------|------|-----|------------|---|-----------|-------------------|---|----|----|----|---|---|------|-----|-----|---|---|----|---|
| Ж              | D    | Ô    | Q   | - | 0    | E    | ≣   | =          |   | 1         | r <sup>x</sup> T, | 0 | 25 | ۲¶ | ¶٩ | - |   |      | AB  | 8 - |   |   |    |   |
| $\mathbf{f}_x$ | 0    | Mash | ups | - | T    | 66 ( | © ( | ) <b>1</b> | ⊞ | 團         |                   |   | 鐂  |    | 雷  |   |   | HTML | CSS |     |   |   |    |   |
| sam            | nple | 1    |     |   |      |      |     |            |   |           |                   |   |    |    |    |   |   |      |     |     |   |   |    | 8 |
|                |      |      |     |   |      |      |     |            |   |           |                   |   |    |    |    |   |   |      |     |     |   |   |    |   |

## 4. Add any additional text or attachments

Attach any additional files or comments as required by the assignment and then select the **Submit** button to submit your completed assignment.